## Export Transactions to Third-Party Accounting Software

Last Modified on 04/19/2019 2:23 pm CDT

If you use a third-party accounting system, you must get your payment data from Minute Menu HX and into the accounting system you use. You can enter this data into your third-party software by hand, or you can export a file and import it into your third-party software. This function creates a deliminated text file of payment information in Minute Menu HX's default transaction export file format.

To generate the file:

Click the Checkbook menu and select Generate Check Transaction
 File. The Check Filter dialog box opens.

| 🎽 Check Filter                                        | <b>X</b>                                                                                                    |
|-------------------------------------------------------|----------------------------------------------------------------------------------------------------|
| Select Filter by Claim Month:                         | Select Filter by Date:  Starting Date:  Starting Date:  Starti |
| Select Filter by Number:                              | Select Filter by Payment Method:<br>O Checks O Deposit<br>O Direct Deposit O Void<br>O All<br>Adjusted Payments Only                                                                                                    |
| Cancel (If all filter options<br>the report will prin | are unchecked,<br>at all checks)                                                                                                    |

- 2. Set filters for the checks to include. To print all checks, leave all of the filters blank.
  - Filter by Claim Month: Check this box, click the Starting
     Month and Ending Month drop-down menus, and select starting and ending months for the report. Note that if a check was issued and included payment for more than one claim month it is included if any of the claims paid by the check are included in the selected claim months.

- Filter by Date: Check this box, click the Starting Date and
   Ending Date boxes, and set a starting and ending date for the report.
- **Filter by Number:** Check this box, click the **Starting Number** and **Ending Number** boxes, and set a date range for the report.
- Filter by Payment Method: Check this box and then select
   Checks, Direct Deposit, Deposit, Void, or All. Check the
   Adjusted Payments Only to include only those payments you've adjusted.
- 3. Click **Continue**. The Select Mode dialog box opens.
- 4. Select Transaction or Payment Adjustments.
- 5. Click **Continue**. The Save As window opens.
- 6. Browse to the location in which to save the export file.
- 7. Click **Save**.

**Note:** Minute Menu HX also generates this same transaction export file if you export a file while issuing payments.